## Punaisen Ristin kauppa uudistuu!

Olemme avanneet 10.3. uuden verkkokauppamme, jonka toivomme palvelevan asiakkaitamme paremmin ja nykyaikaisemmin. Osoite on vanha tuttu **punaisenristinkauppa.fi.** 

## Rekisteröityminen

**Tärkeää!** Uuden verkkokaupan myötä kirjautumistapa muuttuu. Jokaisen osaston on luotava uudet verkkokauppatunnukset. Rekisteröitymiseen tarvitaan sähköpostiosoite ja osastokohtainen asiakasnumero. Liitämme viestiin listan osastojen asiakasnumeroista.

Suosittelemme käyttämään osaston mahdollista yleistä sähköpostiosoitetta. Rekisteröityä voi kuitenkin millä tahansa sähköpostilla kunhan asiakasnumero on tiedossa. Osasto voi myös rekisteröidä useamman sähköpostiosoitteen samalle asiakasnumerolle. Vain oikean asiakasnumeron antanut henkilö rekisteröidään osaston tilaajaksi.

Noudattamalla rekisteröitymisohjeita takaat, että pääset tilaamaan tuotteita osastonäkymästä, jossa tuotteet löytyvät alennettuun osastohintaan. Myös tästä näkymästä voit tilata kampanjamateriaalit sekä järjestötuotteita, joita ei yleisnäkymästä löydy.

Tarkemmat rekisteröitymisohjeet löytyvät 2-sivulta.

## Uudet maksutavat

Uudessa verkkokaupassamme maksupalvelut tarjoaa OP Checkout. Maksuvaihtoehtoina on suomalaiset verkkopankit, yleisimmät pankki- ja luottokortit sekä Mobilepay. Lisäksi verkkokaupasta voi tilata tuotteita myös OP:n tarjoamalla Collector-laskulla, joka edellyttää, että osastollanne on Y-tunnus. Nykyisten vaatimuksien vuoksi laskun saaminen edellyttää tilaajalta vahvaa tunnistautumista verkkopankkitunnuksilla.

Mikäli sinulla on kysyttävää, toivomme yhteydenoton ensisijaisesti sähköpostitse myynti@redcross.fi. Resurssimme on rajalliset, joten toivomme kärsivällisyyttä, käsittelemme viestit saapumisjärjestyksessä.

Keväisin terveisin,

Punaisen Ristin kaupan verkkokauppatiimi

## Toimi näin, kun kirjaudut ensimmäistä kertaa

1. Klikkaa sivun oikeasta yläkulmasta "kirjaudu sisään":

|                                                                  | Q        | ⊕ FI   SV                     | KRJAUDU SISÄÄN                                                                                                    | OSTOSKORI |
|------------------------------------------------------------------|----------|-------------------------------|----------------------------------------------------------------------------------------------------|-----------|
| 2. Klikkaa painikkeesta "Luo tili":                              |          |                               |                                                                                                    |           |
| Kirjaudu                                                         |          |                               |                                                                                                    |           |
| Rekisteröityneet asiakkaat                                       |          | Uudet a                       | siakkaat                                                                                                    |           |
| Jos sinulla on jo tili, kirjaudu sisään sähköpostiosoitteellasi. |          | Tilin luomise<br>säilyttämine | Tilin luomisesta on monia etuja: nopeammat tilaukset, useiden osoitteiden<br>säilyttäminen, tilausten seuranta ja paljon muuta. |           |
| Sähköposti *                                                     |          |                               |                                                                                                    |           |
|                                                                  | Unobditk |                               | /                                                                                                    |           |
| KIRJAUDU SISÄÄN<br>* Pakolliset kentät                           | Unonditk | o salasanası <i>r</i>         |                                                                                                    |           |

3. Täytä kaikki kentät. Yritys-kenttään tulee syöttää osaston nimi esim. SPR Tampereen osasto. Huom! Tarkista, että syötät oman osastosi asiakasnumeron kenttään. Näihin kenttiin syötetty sähköpostiosoite ja salasana ovat jatkossa kirjautumistietosi. Lopuksi klikkaa "Luo tili". Rekisteröitymisen jälkeen tarkistamme tiedot ja lähetämme sinulle 5 arkipäivän kuluessa vahvistuksen rekisteröitymisestä sähköpostitse.

| Uuden a             | asiakastilin luominen           |
|---------------------|---------------------------------|
|                     | Henkilökohtaiset tiedot         |
| Etunimi *           |                                 |
| Sukunimi *          |                                 |
|                     | 🗆 Tilaa uutiskirje              |
| Yritys              |                                 |
| Osaston numero      |                                 |
|                     | Kirjautumistiedot               |
| Sähköposti *        |                                 |
| Salasana *          |                                 |
|                     | Salasanan vahvuus: Ei salasanaa |
| Vahvista Salasana * |                                 |
| * Pakolliset kentät |                                 |
| LUO TILI            |                                 |